×

### **R1565 - Gerar Relatório Pagamentos Abastecimentos Carro-Pipa**

O objetivo desta funcionalidade é gerar o relatório sintético, por unidade de negócio, volumes e valores abastecidos pelo *GPIPA* e faturados pelo **GSAN**. A funcionalidade pode ser acessada via **Menu de Sistema** no caminho **Gsan > Relatório > Faturamento > R1565 - Gerar Relatório Pagamentos Abastecimentos Carro-Pipa**.

Feito isso, o sistema visualiza a tela a seguir:

#### Observação

Informamos que os dados exibidos nas telas a seguir são fictícios, e não retratam informações de clientes.

|                                 | Gsan -> Relatorios -> Faturamento -> R1565 - Gerar Relatorio Pagamentos Abastecimentos Carro-Pipa |
|---------------------------------|---------------------------------------------------------------------------------------------------|
| Gerar Relatório de F            | agamentos dos Abastecimentos de Carros-Pipa                                                       |
| Para gerar o relatório, informe | e os dados abaixo:                                                                                |
| Referência do<br>Faturamento:*  | MM/AAAA                                                                                           |
| Grupo de Faturamento:           | <b>▼</b>                                                                                          |
| Gerência Regional:              | <b></b>                                                                                           |
| Unidade Negócio:                |                                                                                                   |
|                                 | * Campos Obrigatórios                                                                             |
| Cancelar Limpar                 | Gerar                                                                                             |
|                                 |                                                                                                   |
|                                 |                                                                                                   |
|                                 |                                                                                                   |
|                                 |                                                                                                   |

Para geração do relatório, o usuário seleciona a opção **R1565 - Gerar Relatorio Pagamentos Abastecimentos Carro-Pipa**. O sistema exibe a tela de filtro *Gerar Relatório de Pagamentos dos Abastecimentos de Carros-Pipa* para que sejam informados os parâmetros necessários, conforme orientações para preenchimento **AQUI**. Informe a referência no formato mm/aaaa (mês, ano), e

demais parâmetros que julgar necessários e clique no botão Gerar. As fórmulas de cálculos para as informações totalizadas por unidade de negócio são as seguintes: 1.

Coluna *Registros Enviados*: Soma de todos os registros enviados pelo GPIPA no período de faturamento;

2.

Coluna *Registros c/ Contrato*: Soma de todos os registros recebidos do GPIPA em que o Indicador de Abastecimento Avulso for igual a *N* no período de faturamento; 3.

Coluna *Registros s/ Contrato*: Soma de todos os registros recebidos do GPIPA em que o Indicador de Abastecimento Avulso for igual a *S* no período de faturamento;

4.

Coluna *Registros Faturáveis*: Soma de todos os registros recebidos do GPIPA em que o Indicador de Cobrança for igual a *S* no período de faturamento;

5.

Coluna *Registros Não Faturáveis*: Soma de todos os registros recebidos do GPIPA em que o Indicador de Cobrança for igual a *N* no período de faturamento;

6.

Quantidade total de água cobrada via *Débito a Cobrar*: Soma de todos os lançamentos de *Débito a Cobrar* lançados com os tipos de débito 20 e 103 acumulados no período de faturamento; 7.

Quantidade total de água cobrada via *Guia de Pagamento*: Soma de todos os lançamentos referentes à *Guia de Pagamento* os tipos de débito 20 e 103 acumulados no período de faturamento;

8.

Quantidade total de água cobrada pelo GSAN: Soma de todos os lançamentos de *Débito a cobrar*, com os lançamentos de *Guia de Pagamento*, ambos lançados com os tipos de débito 20 e 103 acumulados no período de faturamento;

9.

Quantidade total de água faturável: Soma de todos os volumes e valores dos registros com Indicador de Cobrança igual a *S* apurados no período de faturamento; 10.

Quantidade total de água não faturável: Soma de todos os volumes e valores dos registros com Indicador de Cobrança igual a N apurados no período de faturamento;

11.

Quantidade total de água fornecida pelo GPIPA: Soma dos volumes e valores de todos os registros apurados no período de faturamento;

12.

Diferença entre o GSAN e o GPIPA: Quantidade total de água fornecida pelo GPIPA, menos a quantidade total de água cobrada pelo GSAN, menos a quantidade total de água não faturável. 13.

Validar Referência:

1.

Caso não tenha sido informado uma referência(mm/aaaa) o sistema exibe mensagem *Informe o mês/ano de referência do faturamento*.

2.

Caso a referência informada seja maior que a referência do faturamento, o sistema exibe mensagem *Referência informada não pode ser maior que a referência do faturamento*. 3.

O sistema pesquisa existência de dados para referência informada, caso a pesquisa não retorne dados, será exibida a mensagem *Não existem dados para referência informada xxxx*.

# MODELO: R1565 - RELATÓRIO DE PAGAMENTOS DOS ABASTECIMENTOS DE CARROS-PIPA

| Relatō<br>Faturad<br>Grupo:l                      | Relatório de Pagamentos dos Abastecimentos de Carros-Pipa<br>Faturados em 10/2013<br>Grupo:1 |                          |                          |                         | PAG 1/1<br>24/02/2014<br>09:57:19<br>g1565 |  |
|---------------------------------------------------|----------------------------------------------------------------------------------------------|--------------------------|--------------------------|-------------------------|--------------------------------------------|--|
| Gerência Regional:<br>Unidade de Negôcio:         |                                                                                              |                          |                          |                         |                                            |  |
| Gerência Regional;                                | Registros<br>Enviados                                                                        | Registros c/<br>Contrato | Registros s/<br>Contrato | Registros<br>Faturāveis | Registros Não<br>Faturãveis                |  |
| TOTAL:                                            | 0                                                                                            | 0                        | 0                        | C                       | ) 0                                        |  |
|                                                   |                                                                                              |                          |                          | Volume (m3)             | Valor(R\$)                                 |  |
| Total de água cobrado via "Debito a cobrar"; 0,0  |                                                                                              |                          |                          | 0,000                   | 0,00                                       |  |
| Total de água cobrado via "Guia de Pagamento";    |                                                                                              |                          |                          | Não Informado           | 186,27                                     |  |
| Total de água cobrado pelo Gsan:                  |                                                                                              |                          |                          | 0,000                   | ) 186,27                                   |  |
| Total de água faturável do GPIPA: 0,              |                                                                                              |                          |                          |                         | ) 0,00                                     |  |
| Total de âgua não faturāvel do GPIPA:             |                                                                                              |                          |                          | 0,000                   | ) 0,00                                     |  |
| Total de água fornecida pelo GPIPA;               |                                                                                              |                          | 0,000                    | ) 0,00                  |                                            |  |
| Diferença entre os totais do Gsan e do GPIPA: 0,0 |                                                                                              |                          |                          |                         | 196.27                                     |  |

## **Preenchimento dos Campos**

| Campo                     | Preenchimento dos Campos                                                                                                  |  |  |
|---------------------------|----------------------------------------------------------------------------------------------------|--|--|
| Referência do Faturamento | Campo obrigatório - Informe o mês e o ano, no formato mm/aaaa (mês,<br>ano), do faturamento que deseja gerar o relatório. |  |  |
| Grupo de Faturamento      | Selecione uma das opções disponibilizadas pelo sistema.                                                                   |  |  |
| Gerência Regional         | Selecione uma das opções disponibilizadas pelo sistema.                                                                   |  |  |
| Unidade Negócio           | Selecione uma das opções disponibilizadas pelo sistema.                                                                   |  |  |

## Funcionalidade dos Botões

| Botão    | Descrição da Funcionalidade                                                                           |
|----------|----------------------------------------------------------------------------------------------------|
| Limpar   | Ao clicar neste botão, o sistema limpa o conteúdo dos campos em exibição na tela.                     |
| Cancelar | Ao clicar neste botão, o sistema cancela a operação e retorna à tela principal.                       |
| Gerar    | Ao clicar neste botão, o sistema comanda a execução do relatório, com base nos parâmetros informados. |

Base de Conhecimento de Gestão Comercial de Saneamento - https://www.gsan.com.br/

Last update: 25/04/2018 ajuda:r1565\_-\_gerar\_relatorio\_pagamentos\_abastecimentos\_carro-pipa https://www.gsan.com.br/doku.php?id=ajuda:r1565\_-\_gerar\_relatorio\_pagamentos\_abastecimentos\_carro-pipa 18:25

### Referências

#### R1565 - Gerar Relatório Pagamentos Abastecimentos Carro-Pipa

### **Termos Principais**

#### **Relatórios**

Clique aqui para retornar ao Menu Principal do GSAN

×

From: https://www.gsan.com.br/ - Base de Conhecimento de Gestão Comercial de Saneamento

Permanent link: https://www.gsan.com.br/doku.php?id=ajuda:r1565\_-\_gerar\_relatorio\_pagamentos\_abastecimentos\_carro-pipa

Last update: 25/04/2018 18:25

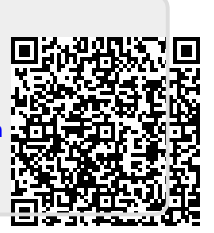